### SWIM – Access to Care

### **Getting Started on Day One**

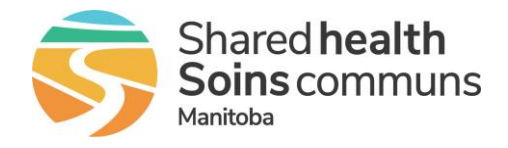

#### Quick Reference Guide

Steps to complete when accessing the application for the first time.

When navigating in the ATC application, use the menu list and dropdown lists. Using the browser back button causes instability in the application and may result in errors.

| Working in the ATC application              |                                                                                                    |  |  |  |
|---------------------------------------------|----------------------------------------------------------------------------------------------------|--|--|--|
| 1. Create a bookmark<br>in your web browser | <ul> <li>Open your web browser and copy this link into the address bar:<br/><a href="https://mb-waitlist.ca.novarihealth.net">https://mb-waitlist.ca.novarihealth.net</a><br/>Click Enter<br/>Reference: <u>Creating a Browser Bookmark</u> QRG to create your<br/>bookmark</li> </ul> |  |  |  |
|                                             | Creating a bookmark is a two-step process. The web browser<br>automatically changes the original link; which if used, will result in an<br>error. After creating a bookmark, you must edit the bookmark to<br>match the above link.                                                    |  |  |  |
| 2. Login to SWIM ATC                        | <section-header></section-header>                                                                                                    |  |  |  |
|                                             | Private offices Only: Enter Multi-factor Authentication code                                                                                                    |  |  |  |
|                                             | Accept Shared Health MB Terms of Use                                                                                                    |  |  |  |

# SWIM – Access to Care

# **Getting Started on Day One**

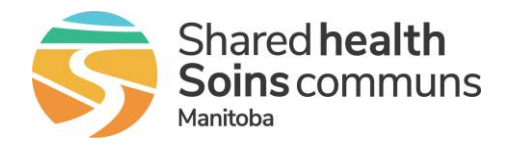

#### Quick Reference Guide

| Working in the ATC application                                           |                                                                                                    |                                                                                                    |  |  |
|--------------------------------------------------------------------------|----------------------------------------------------------------------------------------------------|----------------------------------------------------------------------------------------------------|--|--|
|                                                                          | Enter your username and password                                                                                                    |                                                                                                    |  |  |
|                                                                          | <ul> <li>Shared Health Managed Device: Enter your network<br/>username and password, this is the same username and<br/>password used to login to your managed workstation</li> </ul> |                                                                                                    |  |  |
|                                                                          | <ul> <li>Private (community) Office: Enter the username and<br/>password provided. You will receive an error.</li> </ul>                                                             |                                                                                                    |  |  |
|                                                                          | <ul> <li>Oper<br/><u>https</u><br/>Follo</li> </ul>                                                                                                    | n a new browser window and go to<br>://webmail.manitoba-ehealth.ca/owa<br>w on-screen prompts to update/change your               |  |  |
|                                                                          | Reference: Log in and                                                                                                    | Change Password QRG                                                                                                    |  |  |
|                                                                          | After login the application will automatically check for the TWAIN Driver.<br>If it is not installed on the workstation a pop-up will appear.                                        |                                                                                                    |  |  |
|                                                                          | Click <b>Download</b> button                                                                                                    |                                                                                                    |  |  |
| <ol> <li>Download TWAIN<br/>driver<br/>(Private offices only)</li> </ol> | • Once downloading is complete, double-click the downloaded file and follow the on-screen prompts to install the driver.                                                             |                                                                                                    |  |  |
|                                                                          | Reference: TWAIN Driver Installation QRG for detailed instructions                                                                                                    |                                                                                                    |  |  |
|                                                                          | If you change workstations, you may be prompted to install the TWAIN driver on the new workstation.                                                                                  |                                                                                                    |  |  |
|                                                                          | From the main encorp colect Licer Proferences module                                                                                                    |                                                                                                    |  |  |
| 4. Update User<br>Preferences                                            | From the main screen, select <b>Oser Freierences</b> module                                                                                                    |                                                                                                    |  |  |
|                                                                          | Setting                                                                                                    | User Preference                                                                                                    |  |  |
|                                                                          | Default Care Venue                                                                                                    | select from the dropdown list the site you will be backloading                                                                    |  |  |
|                                                                          | Default PSS Venue                                                                                                    | select the corresponding PSS care venue.<br>This setting must be updated even though you do not have<br>access to the PSS module. |  |  |
|                                                                          | Review PSS Info on<br>Patient Add?                                                                                                    | Select No                                                                                                    |  |  |
|                                                                          | Display Notes<br>Column on List<br>View                                                                                                    | Select Yes                                                                                                    |  |  |

### SWIM – Access to Care

# **Getting Started on Day One**

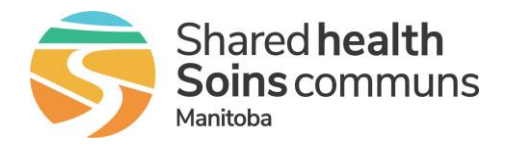

#### Quick Reference Guide

| Working in the ATC application |                                                                                                    |                                                                                                    |  |
|--------------------------------|----------------------------------------------------------------------------------------------------|----------------------------------------------------------------------------------------------------|--|
|                                | Display Service<br>Time on List View                                                                                                    | Select Yes                                                                                            |  |
|                                | Quickscreen field to show on list view                                                                                                    | From the drop-down, select <b>Surgical</b><br>Oncology and select Intent of Surgery                   |  |
|                                | Default<br>Responsibility for<br>Payment Selection                                                                                                    | Select Manitoba Health Coverage (if desired)                                                          |  |
|                                | Empty or Not<br>Submitted OR<br>Block Warning                                                                                                    | From the drop down, select <b>21 days.</b><br>Change option to send warning to email to " <b>No</b> " |  |
|                                | Update                                                                                                    | Click Update to save changes                                                                          |  |
|                                | All other settings have been defaulted to the recommended configuration; do not update                                                                                                    |                                                                                                    |  |
|                                | Reference: User Preferences QRG                                                                                                    |                                                                                                    |  |
| 5. Add a case                  | Select the <b>Provider Office</b> module to begin building your waitlist<br>Reference: <u>Create a Case</u> QRG for detailed instructions<br>Reference: <u>Working with QuickPicks</u> QRG |                                                                                                    |  |